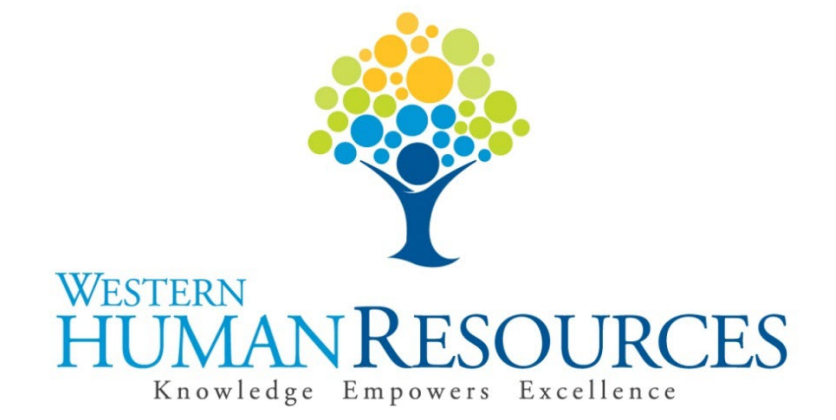

# Approving Time Sheets in Web4U

## User Guide

Payroll and Information Services hr.payroll@wwu.edu

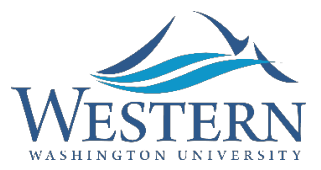

## WESTERN WASHINGTON UNIVERSITY HUMAN RESOURCES

## Table of Contents

| Overview                                                     |
|--------------------------------------------------------------|
| What is a Payroll Approver?                                  |
| What is a Default Approver?                                  |
| What is an Override Approver?                                |
| How Do I Become a Payroll Approver?                          |
| What is a Superuser?                                         |
| How Do I Know if I'm a Superuser?                            |
| Helpful Banner Reports & Forms                               |
| NWRAPPR – List of Employees Assigned to a Payroll Approver4  |
| PWRROUT – Web Time Entry Routing4                            |
| PWRETIM – Time Sheet Status                                  |
| PWRTIME – Web Time Entry List5                               |
| PWRCLVE – Department Leave Report                            |
| NTRRQUE – Default Approvers5                                 |
| NBAJQUE – Override Approvers6                                |
| Types of Employees                                           |
| Time Entry Method7                                           |
| Employee Time Entry7                                         |
| Department Time Entry7                                       |
| Employees with no Time Sheets7                               |
| Time Sheet Deadlines7                                        |
| Web Time Entry Deadline7                                     |
| Time Sheet Approval Deadline8                                |
| Accessing Time Sheets to Approve in Web4U as a Non-Superuser |
| Accessing Time Sheets to Approve in Web4U as a Superuser     |
| Time Sheet Transaction Statuses9                             |

| Pending                                                 | 10 |
|---------------------------------------------------------|----|
| In Progress                                             | 10 |
| Returned                                                | 10 |
| Error                                                   | 10 |
| Approved                                                | 10 |
| Completed                                               | 10 |
| Not Started                                             | 10 |
| Approving a "Pending" Time Sheet                        | 11 |
| Approving Multiple "Pending" Time Sheets                | 12 |
| Adjusting a Time Sheet after It's Already Been Approved | 12 |
| Fixing Time Sheets with an "Error"                      | 14 |
| Approving Time Sheets in Banner                         | 14 |
| Time Sheets "Returned for Correction"                   | 16 |
| Approving a Time Sheet "Returned for Correction"        | 17 |
| Time Sheets "In Progress"                               |    |
| Approving a Time Sheet "In Progress"                    | 19 |
| Time Sheets "Not Started"                               | 20 |
| Approving a Time Sheet "Not Started"                    | 20 |
| Time Sheet Transaction Status Matrix                    | 21 |
| Department Time Entry                                   | 22 |
| Proxies                                                 | 25 |
| Adding a Proxy                                          | 25 |
| Removing a Proxy                                        | 26 |
| Approving Time Sheets as a Proxy                        | 27 |
| How Do I Correct a Time Sheet After the Deadline?       | 27 |
| Changing Payroll Approvers                              | 28 |
| Training                                                | 28 |
|                                                         | 20 |

## **Overview**

This user guide instructs Payroll Approvers in how to approve time sheets electronically in Web4U. There are links throughout the user guide that link to other pages within the document, as well as outside websites, so the user guide is best utilized electronically. These rules/guidelines apply to all Payroll Approvers, however, rules are superseded by the <u>Administering Work and Leave Time Reports</u> policy.

## What is a Payroll Approver?

A Payroll Approver is an employee who has been set up with the necessary permissions to electronically approve time sheets.

- Payroll Approvers can be set up as the <u>Default Approver</u> for a department, an <u>Override Approver</u> for particular employees or a <u>Proxy</u> for another Payroll Approver
- Supervisors should be set up as the Payroll Approver for the employees who directly report to them
- **ALL** Payroll Approvers must abide by the university's <u>Administering Work and Leave Time</u> <u>Reports</u> policy as well as be aware of the <u>Payroll Approver Responsibilities</u>

## What is a Default Approver?

The Default Approver is the main Payroll Approver for a particular department.

- The Default Approver is automatically defaulted as the Payroll Approver for *ALL* employees (including new employees) in a particular org code **unless an** <u>Override Approver</u> **is specified on a Personnel Action Form**
- For most departments, Default Approvers should hold the role of supervisor, manager or director for the department
- To see who is set up as the Default Approver for a particular org code, go to the <u>NTRRQUE</u> screen in Banner

## What is an Override Approver?

Override Approvers are Payroll Approvers who are set up to approve time sheets in place of the Default Approver.

*Example: A department has a director with 5 managers who report to him/her and the managers each have employees who report to them.* 

Options:

1. The director could be set up as the <u>Default Approver</u> and approve the time sheets for the 5 managers as well as the employees who report to the managers

2. The 5 managers could be set up as **Override Approvers** and approve the time sheets for their own employees

To see who is set up as the Override Approver for a particular employee, go to the <u>NBAJQUE</u> screen in Banner.

## How Do I Become a Payroll Approver?

Follow instructions on <u>Requesting Payroll Approver Permissions</u>. The instructions also include how to cancel Payroll Approver permissions.

## What is a Superuser?

A Superuser is a Payroll Approver who has the ability to extract, update, submit and approve **ALL** electronic time sheets *before or after* the <u>Web Time Entry</u> deadline regardless of the <u>Time Sheet</u> <u>Transaction Status</u> and without being limited to a specific org code. For this reason, payroll limits the number of employees who have Superuser permissions and recommends that only one supervisor, manager or director be set up as a Superuser in each department. To request Superuser permissions, the Payroll Approver's supervisor must email Payroll Services at <u>hr.payroll@wwu.edu</u>.

## How Do I Know if I'm a Superuser?

- Run the <u>PWRROUT</u> report in Banner using your department's org code(s)
- The Superuser column indicates who in the department is a Superuser

## Helpful Banner Reports & Forms

## NWRAPPR - List of Employees Assigned to a Payroll Approver

Payroll Approvers can run this report using their W# to see a list of who they are set up to approve time sheets for. It will also show the <u>Time Entry Method</u> of each employee's time sheet. If the list appears to be inaccurate, see section below on <u>Changing Payroll Approvers</u>.

## **PWRROUT - Web Time Entry Routing**

Payroll Approvers can run this report using their org code to see which employees have a time sheet assigned to this department, what the employee's position number is and who is set up as their Payroll Approver and Payroll Approver's <u>Proxy</u>. It will also show which Payroll Approvers are set up as a <u>Superuser</u>. The <u>Default Approver</u> for the department is listed at the top of each page. If the list appears to be inaccurate, see section below on <u>Changing Payroll Approvers</u>.

#### **PWRETIM – Time Sheet Status**

Payroll Approvers can run this report multiple times using their org code to see what the <u>Time</u> <u>Sheet Transaction Status</u> is for any given pay period. It will show if and when the time sheet was entered (started), submitted and approved and by whom. It will also show the hours and/or leave that was entered on each time sheet. *Note: this report will not show time sheets that have a transaction status of <u>Not Started</u>.* 

#### **PWRTIME - Web Time Entry List**

Payroll Approvers can run this report for a particular pay period and org code to see a list of employees who have time sheets along with the employee's termination date, funding information, position number, pay rate, <u>Time Sheet Transaction Status</u> and more.

#### **PWRCLVE - Department Leave Report**

Payroll Approvers can run this report using their department org code or the employee's time sheet org code to see a list of their employee's leave balances. It will also show how much of a particular type of leave was used in the current month and year.

#### **NTRRQUE – Default Approvers**

This Banner screen will show who is set up as the <u>Default Approver</u> for an org code. See below screen shot for an example.

| 🧑 Routing Queue                         | Rules NTRRQUE 8.3 (   | WWIS) CONSISCOUNT    |                        | •••••••••••••••                 |                      |               | 000000000000 <u>¥</u> × |
|-----------------------------------------|-----------------------|----------------------|------------------------|---------------------------------|----------------------|---------------|-------------------------|
| COA: [<br>Position: [<br>Reports To: [  |                       |                      |                        | Organization:<br>Position Type: | 5410 V Hu            | man Resources |                         |
| Approval<br>Category<br>V<br>WTE<br>E/A | s of Time Entry       |                      |                        |                                 |                      |               |                         |
| Approver<br>Sequence                    | Mandatory<br>Approver | Approver<br>Position | st Vice President - HR | Ms                              | Current<br>Incumbent | 5             | Approver<br>Action      |
|                                         |                       | 550737 ASS           | at vice Freshert - HK  |                                 | chyen daye wolle-    |               |                         |

#### **NBAJQUE - Override Approvers**

This Banner screen will show who is set up as the <u>Override Approver</u> for an employee. See below screen shot for an example.

| iD:<br>Position:     | provals Queue NBAJQUE 8.8 (WWIS)<br>W00558963 Summers, Megan Monica<br>997974 Suffix: 00 V |                                                                   | 0000000000000000000000000000000000000 |
|----------------------|--------------------------------------------------------------------------------------------|-------------------------------------------------------------------|---------------------------------------|
| Approval C           | E/A of Time Entry                                                                          |                                                                   |                                       |
| Approver<br>Sequence | Approver<br>Position<br>997535 Payroll Manager                                             | Approver or<br>Incumbent<br>V<br>W01037051 Mrs Sarah Mae Crawford | Approver<br>Action                    |

## **Types of Employees**

The following lists the different types of employees along with corresponding job class codes:

- Classified Employee Permanent Full-Time Salaried based on hours (C1)
- Classified Employee Permanent Part-Time Salaried based on hours (C2)
- Classified Employee Temporary Hourly (C3)
- Professional Staff Permanent Full-Time Salaried (E1)
- Professional Staff Permanent Part-Time Salaried (E2)
- Professional Staff Temporary Hourly (E3)
- Professional Staff Temporary Salaried (E4)
- Executive Officer (E5)
- Associate Dean (E6)
- Faculty Permanent Full-Time Salaried (F1)
- Faculty Permanent Part-Time Salaried (F2)
- Faculty Temporary Part-Time Salaried (F3)
- Faculty Temporary Hourly (F4)
- Librarian Permanent Full-Time Salaried (L1)
- Librarian Permanent Part-Time Salaried (L2)
- Librarian Temporary Salaried (L3)
- Student Hourly (S1)
- Student Salaried (S2)
- Student Salaried Graduate TAs & RAs (S3)
- Student Hourly Graduate Research Assistant (S4)
- Student Hourly Work Study (S5)

## **Time Entry Method**

The time entry method indicates the type of time sheet each employee is set up with. Time sheets can be set up as "Employee Time Entry" or "Department Time Entry" based on the type of employee.

#### **Employee Time Entry**

When a time sheet is set up as "Employee Time Entry", the employee will have a time sheet in Web4U to complete. This time entry method is set up for most employees and allows employees to enter and submit their own time and leave.

#### **Department Time Entry**

When a time sheet is set up as "Department Time Entry", a representative from the department will enter the employee's leave and/or hours on their behalf. The employee will not see a time sheet in Web4U to complete. This time entry method is primarily set up for:

- Executive Officers (E5)
- Faculty Temporary Hourly (F4)
- Librarians Permanent Full-Time Salaried (L1)
- Employees with Non-Uniform Positions

See <u>Department Time Entry</u> section below for instructions on entering and approving time sheets in PHATIME.

#### **Employees with no Time Sheets**

The following types of employees do not have time sheets and get paid their full semi-monthly salary each pay period without having to enter hours on a time sheet in Web4U:

- Professional Staff Temporary Salaried (E4)
- Faculty Permanent Full-Time Salaried (F1), unless Academic Administrator
- Faculty Permanent Part-Time Salaried (F2), unless Academic Administrator
- Faculty Temporary Part-Time Salaried (F3), unless Academic Administrator
- Student Salaried (S2)
- Student Salaried Graduate TAs & RAs (S3)

## **Time Sheet Deadlines**

#### Web Time Entry Deadline

This is the due date and time for employees with time sheets set up as <u>Employee Time Entry</u> to complete their time sheet and submit it for approval. These dates can be found on the <u>Payroll</u> <u>Schedule</u>.

#### **Time Sheet Approval Deadline**

This is the due date and time for Payroll Approvers to approve time sheets. These dates can be found on the <u>Payroll Schedule</u>. Email reminders of deadlines along with Payroll tips are sent out by Payroll. If you currently don't receive these emails but would like to, email Payroll at <u>hr.payroll@wwu.edu</u>.

## Accessing Time Sheets to Approve in Web4U as a Non-Superuser

On the <u>Time Sheet Approval Deadline</u> day, follow these instructions to access time sheets to approve in Web4U (note: if you are a <u>Superuser</u> or acting as a proxy for a Superuser, see <u>Accessing Time Sheets to</u> <u>Approve in Web4U as a Superuser</u> below):

- Login to Web4U
- Click Approve Time

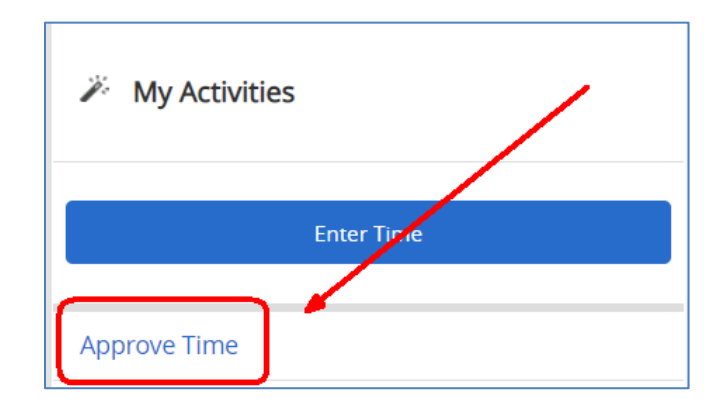

## Accessing Time Sheets to Approve in Web4U as a Superuser

On the <u>Time Sheet Approval Deadline</u> day, follow these instructions to access time sheets to approve in Web4U (note: if you are not a <u>Superuser</u> or you are acting as a proxy for a Non-Superuser, see <u>Accessing</u> <u>Time Sheets to Approve in Web4U as a Non-Superuser</u> above):

- Login to Web4U
- Click Approve Time

| 🧪 My Activiti | es          |
|---------------|-------------|
|               |             |
|               | Enter Tirle |
|               |             |
| Approve Time  |             |

- Click **Proxy Super User** in upper right corner
- Check Act as Time Entry Superuser box
- If you are acting as a **Proxy**, select who you are acting as a proxy for

| Proxy or Superuser                                                               |
|----------------------------------------------------------------------------------|
| Application Selection                                                            |
| Time & Leave Approvals 🗸                                                         |
| Act as a Superuser                                                               |
| Act as Time Entry Approvals Superuser<br>Act as Leave Report Approvals Superuser |
| Act as a Proxy for                                                               |
| Self -Mrs. Crawford, Sarah - [Human Resources] 🗸 🗸                               |

- Click Navigate to Time & Leave Approvals application in bottom right corner
- Filter by Pay Period, Department, Time Sheet Status, and/or WID/Name

## **Time Sheet Transaction Statuses**

All time sheets have a transaction status depending on where the time sheet is in the process. The following explains what each transaction status means.

#### Pending

A time sheet with a transaction status of "Pending" has been submitted and is ready to be approved. See below for <u>Approving a "Pending" Time Sheet</u> or <u>Approving Multiple "Pending"</u> <u>Time Sheets</u>.

#### **In Progress**

A time sheet with a transaction status of "In Progress" has been opened but not yet submitted for approval. See below for more information on <u>Time Sheets "In Progress</u>".

#### Returned

A time sheet with a transaction status of "Returned for Correction" has been returned to the employee for correction. See below for more information on <u>Time Sheets "Returned for</u> <u>Correction"</u>.

#### **Error**

A time sheet with a transaction status of "Error" has an error. See below for <u>Fixing Time Sheets</u> with an "Error".

#### Approved

A time sheet with a transaction status of "Approved" has been approved and sent to Payroll; no further action is required. See below for <u>Adjusting a Time Sheet after It's Already Been</u> <u>Approved</u>.

#### Completed

A time sheet with a transaction status of "Completed" has been approved and sent to Payroll. It's now past the <u>Time Sheet Approval Deadline</u>, so no changes can be made unless a <u>Time Sheet</u> <u>Adjustment Request</u> form is completed.

#### **Not Started**

A time sheet with a transaction status of "Not Started" has not yet been opened or submitted for approval. See below for more information on <u>Time Sheets "Not Started"</u>.

## Approving a "Pending" Time Sheet

A time sheet with a transaction status of "Pending" has been submitted and is ready to be approved. To approve a "Pending" time sheet, following these instructions:

- If you haven't already done so, follow instructions above on <u>Accessing Time Sheets to Approve</u> in Web4U
- Locate time sheets with a transaction status of Pending
- Click on the Employee's Name
- Ensure time sheet is correct by reviewing the **Details** (if time sheet is not correct, click on <u>Return</u> for <u>Correction</u> and notify employee)

| Preview                               |            |                                 | > |
|---------------------------------------|------------|---------------------------------|---|
| IT Business Analysis, 99<br>stems Ops | 8100-00, 1 | , 5336, Business & Financial Sy |   |
| Pay Period: 11/16/2020                | - 11/30/20 | 20 72.00 Hours                  |   |
| Submitted On: 11/25/20                | 20, 04:48  | PM                              |   |
| Earning Distributio                   | on         |                                 |   |
| Earn Code                             | Shift      | Total                           |   |
| Total Hours Worked<br>Each Day        | 1          | 56.00                           |   |
| Vacation Leave                        | 1          | 8.00                            |   |
| Sick Leave/Monthly<br>Accruals        | 1          | 8.00                            |   |
| Total Hours                           |            | 72.00                           |   |
| Total Units                           |            | 0.00                            |   |
|                                       | Det        | ails                            |   |
| Return for correction                 | on         | Approve                         |   |

- Once time sheet has been reviewed for accuracy, click **Preview**, then **Approve**
- If successful, you'll see a message similar to below and the time sheet transaction status will change to <u>Approved</u>

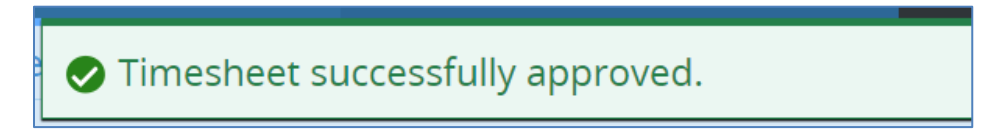

- If there is an error, see Fixing Time Sheets with an "Error"
- Click **Exit Page** to go back and approve other "Pending" time sheets using these same instructions

## **Approving Multiple "Pending" Time Sheets**

You can approve more than one "Pending" time sheet at a time. To approve multiple "Pending" time sheets, follow these instructions:

- If you haven't already done so, follow instructions above on <u>Accessing Time Sheets to Approve</u> in Web4U
- Locate time sheets with a transaction status of Pending
- Ensure time sheets are correct by clicking on each employee's name and reviewing the Details
- For each time sheet you want to approve, place a checkmark to the left of each employee's name **OR** place a checkmark to the left of the Pending status title to place a checkmark next to all employee's names

| •  | ending 2                                                   |           |   |                         |   |             |   | Approve/Acknowledg | ge |
|----|------------------------------------------------------------|-----------|---|-------------------------|---|-------------|---|--------------------|----|
| Em | ployee Name                                                | ≎ ID      | ¢ | Organization            | Ŷ | Hours/Units | ¢ |                    |    |
| •  | <b>Terry, Tara</b><br>HR Consultant Assistant 2, 998629-00 | W01467619 |   | 1-5410, Human Resources |   | 40.00 Hours |   | (i)                | ;  |
| •  | <b>Summers, Megan</b><br>Payroll Administrator, 997535-00  | W00558963 |   | 1-5410, Human Resources |   | 72.00 Hours |   | (i)                | ;  |

- Click Approve/Acknowledge
- If successful, you'll see a message similar to below and the time sheet transaction statuses will change to <u>Approved</u>
- If there is an error, see Fixing Time Sheets with an "Error"

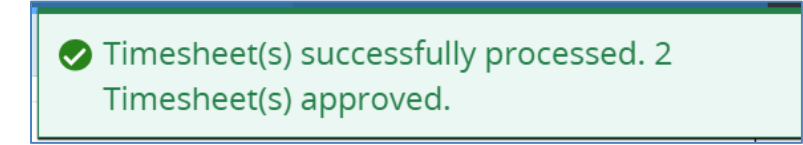

## Adjusting a Time Sheet after It's Already Been Approved

A time sheet with a transaction status of "Approved" has been approved and sent to Payroll. You can make corrections to a time sheet after it's already been approved **as long as it's prior to the** <u>Time Sheet</u> <u>Approval Deadline</u>. If it's after the Time Sheet Approval Deadline, you'll need to complete a <u>Time Sheet</u> <u>Adjustment Request</u> form.

To make a correction to a time sheet after it's already been approved, follow these instructions:

- If you haven't already done so, follow instructions above on <u>Accessing Time Sheets to Approve</u> in Web4U
- Locate time sheets with a transaction status of Approved
- Click on the **Employee's Name**
- Click Recall

| Preview                                                    |             |                |  |  |  |  |  |
|------------------------------------------------------------|-------------|----------------|--|--|--|--|--|
| Payroll Administrator, 997535-00, 1, 5410, Human Resources |             |                |  |  |  |  |  |
| Pay Period: 11/16/2020 -                                   | 11/30/202   | 20 72.00 Hours |  |  |  |  |  |
| Approved On: 11/25/202                                     | 0, 05:11 PM | N              |  |  |  |  |  |
| Earning Distributio                                        | n           |                |  |  |  |  |  |
| Earn Code                                                  | Shift       | Total          |  |  |  |  |  |
| Total Hours Worked<br>Each Day                             | 1           | 62.00          |  |  |  |  |  |
| Vacation Leave                                             | 1           | 8.00           |  |  |  |  |  |
| Sick Leave/Monthly<br>Accruals                             | 1           | 2.00           |  |  |  |  |  |
| Total Hours                                                | /           | 72.00          |  |  |  |  |  |
| Total Units                                                |             | 0.00           |  |  |  |  |  |
|                                                            |             |                |  |  |  |  |  |
| Recall                                                     |             | Details        |  |  |  |  |  |

- Time Sheet transaction status will change to <u>Pending</u>
- To edit time sheet:
  - Click on employee's name
  - Click **Details**
  - Click on date you'd like to edit
  - o Click Edit or Delete icon to make any necessary edits

| 1 | 11/16/2020 - 11/30/2020   72.00 Hours 🕧 😑 Pending Submitted On 11/25/2020, 04:45 PM |                  |                  |                  |                               |                                   |          |  |  |  |
|---|-------------------------------------------------------------------------------------|------------------|------------------|------------------|-------------------------------|-----------------------------------|----------|--|--|--|
|   | SUNDAY                                                                              | MONDAY           | TUESDAY          | WEDNESDAY        | THURSDAY                      | FRIDAY                            | SATURDAY |  |  |  |
| < | 22                                                                                  | 23<br>8.00 Hours | 24<br>8.00 Hours | 25<br>8.00 Hours | <u>26</u><br>Thanksgiving Day | <u>27</u><br>Thanksgiving Holiday | 28       |  |  |  |
|   |                                                                                     |                  |                  | 🕀 Add Earn Code  |                               |                                   |          |  |  |  |
|   | Total Hours Worked E⊙ 8.00 Hours<br>ach Day                                         |                  |                  |                  |                               |                                   |          |  |  |  |
|   | Total: 8.00 Hours Account Distribution                                              |                  |                  |                  |                               |                                   |          |  |  |  |

• Click Save, Preview, then Approve

• If successful, you'll see a message similar to below and the time sheet transaction status will change back to "Approved"

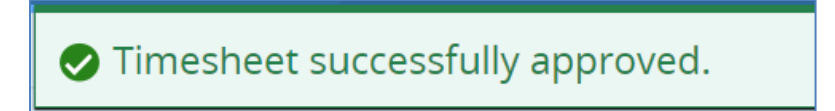

Remember: if a time sheet is modified and/or submitted on behalf of an employee, the employee must sign off that they agree with the changes made and what was submitted. It's recommended that the employee initial a printed version of their final time sheet or the <u>Time Sheet Adjustment Request</u> form if used. This must be kept in the department's files for auditing purposes (see <u>Guide for Maintaining</u> <u>Payroll Documentation</u>).

## Fixing Time Sheets with an "Error"

Click here for a list of <u>Error Messages & Troubleshooting Tips</u>. To find out what type of error the time sheet has, click on **Red Triangle** to the right of the employee's name.

| Error 1                                                       |           |                         |                                    | /     |
|---------------------------------------------------------------|-----------|-------------------------|------------------------------------|-------|
| Employee Name                                                 | ≎ ID      | Organization            | Hours/Units                        | ۵     |
| <b>Vallejo, Chris</b><br>HR Consultant Assistant 2, C35410-00 | W00846296 | 1-5410, Human Resources | 10.00 Hours Special rate required. | (i) 🛕 |

The most common time sheet error message is "Special Rate Required".

Example of error message:

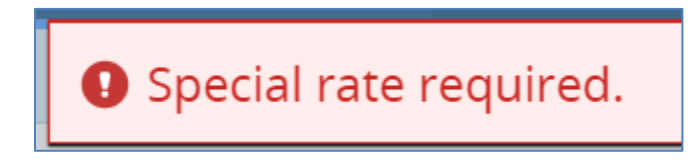

This error will occur if you attempt to approve a time sheet in Web4U for an employee who reported any of the following on their time sheet:

- Call Back Pay
- Hours Worked Over Appointment Percent
- Holiday Premium Pay
- Overtime Pay
- Stand By Pay

These time sheets must be approved through PHATIME in Banner, not Web4U.

#### **Approving Time Sheets in Banner**

- Login to Banner
- Enter **PHATIME** in search bar & hit Enter

- Fill out the top of the screen similar to the below example using *your org code* and the *correct pay period*
- If you are a <u>Superuser</u>, check the Superuser box in the upper left-hand corner

| 1 | Superuser:           | <b>v</b> |                 | Entry by: *          | Time Sheet               | • |             |
|---|----------------------|----------|-----------------|----------------------|--------------------------|---|-------------|
|   | Time Entry Method: * | All      |                 | COA: *               | 1                        |   |             |
|   | Organization:        | 5410     | Human Resources | ransaction Status: * | All (Except not Started) | • |             |
|   | Year: *              | 2018     | -               | Payroll ID:          | SM                       |   | SemiMonthly |
|   | Payroll Number:      | 20       |                 |                      |                          |   |             |

- Alt page down
- Arrow down to find employee's time sheet
- The transaction status will be <u>Error</u> (note: transaction status might be <u>Pending</u> if you didn't first attempt to approve it in Web4U)

| ▼ JOBS   |                         |                 |         |                |                |                 |               | 🗄 Insert 🛛    | Delete |               |            |               |
|----------|-------------------------|-----------------|---------|----------------|----------------|-----------------|---------------|---------------|--------|---------------|------------|---------------|
| ID       | Last Name               |                 | F       | First Name Po  |                | Position Suffix |               | Suffix Status |        |               |            | Method        |
| W010332  | 10 Camacho              |                 | 1       | Katie          |                | 997974          | 00            |               | Error  |               |            | Web           |
| K ◀ (    | 1 of 1 🕨 📔 🛛 5 🔻        | Per Page        |         |                |                |                 |               |               |        |               |            |               |
| TIME ENT | IRY                     |                 |         |                |                |                 |               |               |        | (             | 🕂 Insert 🛛 | Delete        |
| Earn *   | Earn Description        | Time In and Out | Shift * | Special Rate * | Hours or Units | Totals by Earn  | Mon<br>Oct 01 | Tue<br>Oct 02 |        | Wed<br>Oct 03 |            | Thu<br>Oct 04 |
| HRS      | Total Hours Worked Each |                 | 1       | 0.000000       |                | 90.00           | 10.00         |               | 8.00   |               | 8.0        | 0             |
| OVT      | Overtime Pay            |                 | 1       | 0.000000       |                | 2.00            | 2.00          |               |        |               |            |               |
|          |                         |                 |         |                | Total          | 92.00           | 12.00         |               | 8.00   |               | 8.0        | 0             |
|          |                         |                 |         |                | Total Units    | 0.00            |               |               |        |               |            |               |
| 4        |                         |                 |         |                |                |                 |               |               |        |               |            |               |
|          | 1 of 1 🕨 M 10 🔻         | Per Page        |         |                |                |                 |               |               |        |               |            |               |

• If hours entered are correct, go up to **Tools** in upper right-hand corner & **Approve Time** 

|                         | 🛠 TOOLS | 1        |
|-------------------------|---------|----------|
| Q Search                |         | <b>^</b> |
| ACTIONS                 |         | - 1      |
| Refresh                 |         | F5       |
| Export                  | Shift   | +F1      |
| Print                   | Ctr     | 1+P      |
| Clear Record            | Shift   | +F4      |
| Clear Data              | Shift   | +F5      |
| Item Properties         |         |          |
| Display ID Image        |         |          |
| Exit Quickflow          |         |          |
| About Banner            |         |          |
| OPTIONS                 |         |          |
| Restart Time for Employ | ee      |          |
| Submit Time for Approva | als     |          |
| View or Change Routing  | Queue   |          |
| List Leave Balances     |         |          |
| Approve Time            |         | -        |

- Transaction status will change to <u>Approved</u>
- The **Special Rate** will default

| User ID: E | User ID: BYKERS Proxy For: Superuser: 🗹 Entry by: Time Sheet Time Entry Method: All COA: 1                                                                        |            |                 |         |                |                |                |               |               |        |               |               |
|------------|----------------------------------------------------------------------------------------------------|------------|-----------------|---------|----------------|----------------|----------------|---------------|---------------|--------|---------------|---------------|
| Organizati | Organization: 5410 Human Resources Transaction Status: All (Except not Started) Year: 2018 Payroll ID: SM SemiMonthly Payroll Number: 20 10/01/2018 to 10/15/2018 |            |                 |         |                |                |                |               |               |        |               |               |
| ▼ JOBS     | JOBS                                                                                                    |            |                 |         |                |                |                |               |               |        |               |               |
| ID         |                                                                                                    | Last Name  |                 | F       | First Name     |                | Position       | Suffix        | Stat          | us     |               | Method        |
| W010332    | 10                                                                                                    | Camacho    |                 | ł       | Katie          |                | 997974         | 00            | Арр           | roved  |               | Web           |
|            | 1 of 1 🕨 🔰                                                                                                    | 5 T P      | er Page         |         |                |                |                |               |               |        |               |               |
| TIME ENT   | RY                                                                                                    |            |                 |         |                |                |                |               |               |        | 🚼 Insert      | Delete        |
| Earn *     | Earn Description                                                                                                    | n          | Time In and Out | Shift * | Special Rate * | Hours or Units | Totals by Earn | Mon<br>Oct 01 | Tue<br>Oct 02 | W<br>O | Ved<br>Oct 03 | Thu<br>Oct 04 |
| HRS        | Total Hours We                                                                                                    | orked Each |                 | 1       | 0.000000       |                | 90.00          | 10.00         |               | 8.00   | 8             | .00           |
| OVT        | V/T Overtime Pay 1 19.730010 2.00 2.00                                                                                                    |            |                 |         |                |                |                |               |               |        |               |               |
|            | Total         92.00         12.00         8.00                                                                                                    |            |                 |         |                |                |                |               | 00            |        |               |               |
|            |                                                                                                    |            |                 |         |                | Total Units    | 0.00           |               |               |        |               |               |

• If you go back into Web4U, you will now see this time sheet with a transaction status of Approved

## **Time Sheets "Returned for Correction"**

Time Sheets with a transaction status of "Returned for Correction" have been returned to the employee for a correction to be made. *Employees must be notified if their time sheet was returned to them for correction; they won't automatically receive a notification.* 

Once the employee corrects the time sheet, they must submit it again for approval by the <u>Time Sheet</u> <u>Approval Deadline</u>. If the employee **does not** make the correction(s) before the Time Sheet Approval Deadline, here are your options:

- A <u>Superuser</u> can submit it on behalf of the employee, make the necessary corrections and approve it by the <u>Time Sheet Approval Deadline</u> (see below for instructions for <u>Approving a</u> <u>Time Sheet "Returned for Correction"</u>),
- The employee's supervisor can complete a <u>Time Sheet Adjustment Request</u> form by 3:00 p.m. on the <u>Time Sheet Approval Deadline</u> day, OR
- You can leave the time sheet alone
  - If the time sheet is for a salaried employee (C1, C2, E1, E2, E5, E6, L1, L2 & L3), they will still receive their regular salary but can report any leave taken on their next available time sheet with comments indicating when the leave was actually taken
  - If the time sheet is for an hourly employee (<u>C3, E3, F4, S1, S4 & S5</u>) they will not get paid but can report any hours as Late Hours on their next time sheet with comments indicating when the hours were actually worked

Remember: if a time sheet is modified and/or submitted on behalf of an employee, the employee must sign off that they agree with the changes made and what was submitted. It's recommended that the employee initial a printed version of their final time sheet or the <u>Time Sheet Adjustment Request</u> form if used. This must be kept in the department's files for auditing purposes (see <u>Guide for Maintaining</u> <u>Payroll Documentation</u>).

## Approving a Time Sheet "Returned for Correction"

If a time sheet was returned for correction but the employee **does not** make the correction(s) before the <u>Time Sheet Approval Deadline</u> and you would still like to approve the time sheet on behalf of the employee, follow these instructions (*note: only a <u>Superuser</u> can approve a time sheet with a transaction status of "Returned for Correction"*):

- If you haven't already done so, follow instructions above on <u>Accessing Time Sheets to</u> <u>Approve in Web4U as a Superuser</u>
- Locate time sheets with a transaction status of Returned
- Click on the Employee's Name
- Click **Details** to make the necessary corrections
- Click Save, Preview, then Submit

| Pay Period: 11/16/2020 - 11/30/2020 80.00 Hours |          |         |  |  |  |  |  |  |  |
|-------------------------------------------------|----------|---------|--|--|--|--|--|--|--|
| Submit By: 11/30/2020, 11:59 PM                 |          |         |  |  |  |  |  |  |  |
| Earning Distribut                               | tion     |         |  |  |  |  |  |  |  |
| Earn Code                                       | Shift    | Total   |  |  |  |  |  |  |  |
| Total Hours Worked<br>Each Day                  | d 1      | 80.00   |  |  |  |  |  |  |  |
| Total Hours                                     |          | 80.00   |  |  |  |  |  |  |  |
| Total Units                                     | 1        | 0.00    |  |  |  |  |  |  |  |
| Weekly Summar                                   | y        |         |  |  |  |  |  |  |  |
| Week                                            | Total Ho | ours 🗸  |  |  |  |  |  |  |  |
| Delete                                          | Submit   | Details |  |  |  |  |  |  |  |

- Time Sheet transaction status will change to <u>Pending</u>
- Click **Preview** again, then **Approve**
- If successful, you'll see a message similar to below and the time sheet transaction status will change to <u>Approved</u>

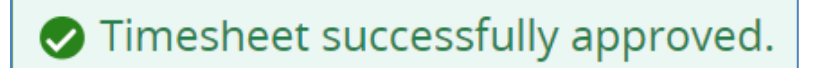

Remember: if a time sheet is modified and/or submitted on behalf of an employee, the employee must sign off that they agree with the changes made and what was submitted. It's recommended that the employee initial a printed version of their final time sheet or the <u>Time</u> <u>Sheet Adjustment Request</u> form if used. This must be kept in the department's files for auditing purposes (see <u>Guide for Maintaining Payroll Documentation</u>).

## **Time Sheets "In Progress"**

Time Sheets with a transaction status of "In Progress" have been opened but not yet submitted for approval. *It is the responsibility of the employee to complete their time sheet and submit it for approval by the <u>Web Time Entry</u> <i>deadline.* 

If an employee *does not* submit their time sheet for approval by the Web Time Entry deadline, here are your options:

 You can submit it on behalf of the employee, make any necessary corrections and approve it by the <u>Time Sheet Approval Deadline</u> (see below for instructions for <u>Approving a Time Sheet "In</u> <u>Progress"</u>), OR

- You can leave the time sheet alone
  - If the time sheet is for a salaried employee (C1, C2, E1, E2, E5, E6, L1, L2 & L3), they will still receive their regular salary but can report any exception time on their next available time sheet with comments indicating when the exception time occurred
  - If the time sheet is for an hourly employee (<u>C3, E3, F4, S1, S4 & S5</u>) they will not get paid but can report any hours as Late Hours on their next time sheet with comments indicating when the hours were actually worked

Remember: if a time sheet is modified and/or submitted on behalf of an employee, the employee must sign off that they agree with the changes made and what was submitted. It's recommended that the employee initial a printed version of their final time sheet or the <u>Time Sheet Adjustment Request</u> form if used. This must be kept in the department's files for auditing purposes (see <u>Guide for Maintaining</u> <u>Payroll Documentation</u>).

## Approving a Time Sheet "In Progress"

If an employee *does not* submit their time sheet for approval by the <u>Web Time Entry</u> deadline and you would still like to approve the time sheet on behalf of the employee, follow these instructions:

- If you haven't already done so, follow instructions above on <u>Accessing Time Sheets to</u> <u>Approve in Web4U</u>
- Locate time sheets with a transaction status of In Progress
- Click on the **Employee's Name**
- Click **Details** 
  - Make any necessary corrections
  - Click **Preview**, then **Submit**
- To approve, click **Preview** again, then **Approve**
- If successful, you'll see a message similar to below and the time sheet transaction status will change to <u>Approved</u>

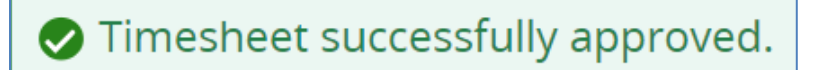

Remember: if a time sheet is modified and/or submitted on behalf of an employee, the employee must sign off that they agree with the changes made and what was submitted. It's recommended that the employee initial a printed version of their final time sheet or the <u>Time</u> <u>Sheet Adjustment Request</u> form if used. This must be kept in the department's files for auditing purposes (see <u>Guide for Maintaining Payroll Documentation</u>).

## Time Sheets "Not Started"

Time Sheets with a transaction status of "Not Started" have not yet been opened or submitted for approval. *It is the responsibility of the employee to complete their time sheet and submit it for approval by the <u>Web Time Entry</u> <i>deadline.* 

If an employee *does not* open or submit their time sheet for approval by the Web Time Entry deadline, here are your options:

- A <u>Superuser</u> can extract the time sheet, submit it on behalf of the employee, add in the applicable hours and/or leave and approve it by the <u>Time Sheet Approval Deadline</u> (see below for instructions for <u>Approving a Time Sheet "Not Started"</u>),
- The employee's supervisor can complete a <u>Time Sheet Adjustment Request</u> form by 3:00 p.m. on the <u>Time Sheet Approval Deadline</u> day, OR
- You can leave the time sheet alone
  - If the time sheet is for a salaried employee (<u>C1, C2, E1, E2, E5, E6, L1, L2 & L3</u>), they will still receive their regular salary but can report any exception time on their next available time sheet with comments indicating when the exception time occurred
  - If the time sheet is for an hourly employee (<u>C3, E3, F4, S1, S4 & S5</u>) they will not get paid but can report any hours as Late Hours on their next time sheet with comments indicating when the hours were actually worked

Remember: if a time sheet is modified and/or submitted on behalf of an employee, the employee must sign off that they agree with the changes made and what was submitted. It's recommended that the employee initial a printed version of their final time sheet or the <u>Time Sheet Adjustment Request</u> form if used. This must be kept in the department's files for auditing purposes (see <u>Guide for Maintaining</u> <u>Payroll Documentation</u>).

#### Approving a Time Sheet "Not Started"

If an employee **does not** open or submit their time sheet for approval by the <u>Web Time Entry</u> deadline and you would still like to enter hours and approve the time sheet on behalf of the employee, follow these instructions (note: only a <u>Superuser</u> can approve a time sheet with a transaction status of "Not Started"):

- If you haven't already done so, follow instructions above on <u>Accessing Time Sheets to</u> <u>Approve in Web4U as a Superuser</u>
- Locate time sheets with a transaction status of Not Started
- Click Start Timesheet to the right of the name
- Enter applicable hours on time sheet
- Click **Preview**, then **Submit**
- To approve, click **Preview** again, then **Approve**
- If successful, you'll see a message similar to below and the time sheet transaction status will change to <u>Approved</u>

## Timesheet successfully approved.

Remember: if a time sheet is modified and/or submitted on behalf of an employee, the employee must sign off that they agree with the changes made and what was submitted. It's recommended that the employee initial a printed version of their final time sheet or the <u>Time</u> <u>Sheet Adjustment Request</u> form if used. This must be kept in the department's files for auditing purposes (see <u>Guide for Maintaining Payroll Documentation</u>).

## **Time Sheet Transaction Status Matrix**

Below is a summary chart showing what Employees, Payroll Approvers & <u>Superusers</u> can do based on the <u>Time Sheet Transaction Status</u> when the <u>Web Time Entry</u> period is open and closed.

|                                     | What you can do to a                          | timesheet based on yo                                       | ur role                                                                    |
|-------------------------------------|-----------------------------------------------|-------------------------------------------------------------|----------------------------------------------------------------------------|
| Time Sheet<br>Transaction<br>Status | Employee                                      | Payroll Approver                                            | Superuser                                                                  |
| Not Started                         | Extract/Open                                  | Nothing                                                     | Extract (as long as<br>someone else in org<br>has a time sheet<br>started) |
| In Progress                         | Enter Hours<br>Restart<br>Submit for Approval | Nothing                                                     | Submit                                                                     |
| Pending                             | Return                                        | Approve<br>Return for Correction<br>Change Record<br>Delete | Approve<br>Return for Correction<br>Change Record<br>Delete                |
| Returned for<br>Correction          | Enter Hours<br>Restart<br>Submit for Approval | Nothing                                                     | Submit                                                                     |
| Approved                            | Nothing                                       | Return                                                      | Return                                                                     |

## Web Time Entry Period Open

## Web Time Entry Period Closed

|                                     | What you can do to a timesheet based on your role |                                                 |                                                       |  |  |  |  |  |  |  |
|-------------------------------------|---------------------------------------------------|-------------------------------------------------|-------------------------------------------------------|--|--|--|--|--|--|--|
| Time Sheet<br>Transaction<br>Status | Employee                                          | Payroll Approver                                | Superuser                                             |  |  |  |  |  |  |  |
| Not Started                         | Nothing                                           | Nothing                                         | Extract                                               |  |  |  |  |  |  |  |
| In Progress                         | Nothing                                           | Submit (as long as employee started time sheet) | Submit (as long as<br>employee started time<br>sheet) |  |  |  |  |  |  |  |

| Pending                    | Nothing                                               | Approve<br>Return for Correction<br>Change Record<br>Delete | Approve<br>Return for Correction<br>Change Record Delete |
|----------------------------|-------------------------------------------------------|-------------------------------------------------------------|----------------------------------------------------------|
| Returned for<br>Correction | Submit (as long as<br>employee started<br>time sheet) | Nothing (as long as<br>employee started time<br>sheet)      | Submit<br>Change Record<br>Restart<br>Delete             |
| Approved                   | Nothing                                               | Return                                                      | Return                                                   |

## **Department Time Entry**

For time sheets set up as Department Time Entry, it's recommended that departments enter leave and/or hours worked in **PHATIME in Banner**, rather than Web4U.

Follow these instructions for entering and approving hours for an employee with a Department Time Entry time sheet:

- Login to Banner
- Enter **PHATIME** in search bar & hit Enter
- Fill out the top of the screen similar to the below example using *your org code* and the *correct pay period*
- If you are a <u>Superuser</u>, check the Superuser box in the upper left-hand corner

| User ID:             | BYKERS |                        | Proxy For:            |             |             |
|----------------------|--------|------------------------|-----------------------|-------------|-------------|
| Superuser:           | ×      |                        | Entry by: *           | Time Sheet  | •           |
| Time Entry Method: * | All    | •                      | COA: *                | 1           |             |
| Organization:        | 5410   | Human Resources        | Transaction Status: * | Not Started | •           |
| Year: *              | 2018   |                        | Payroll ID:           | SM          | SemiMonthly |
| Payroll Number:      | 20 1   | 10/01/2018 to 10/15/20 | 018                   |             |             |

- Tab through the fields past **Payroll Number** and enter **Employee's W#** then **click OK**
- \*WARNING\* Make sure W# entered is correct or you may end up extracting all time sheets for the department

| 20 10/01/                             | /2018 to 10/15/2018                      |                                           |                  |  |
|---------------------------------------|------------------------------------------|-------------------------------------------|------------------|--|
| the fields above and click Go. To sea | arch by name, press TAB from an ID field | d, enter your search criteria, and then p | press ENTER.     |  |
|                                       |                                          | ., ,                                      |                  |  |
| Time Entry Selection                  | Criteria PHATIME 9.3.7 [W1] (PPRD        | ))                                        | ×                |  |
| Begin                                 | 10/01/2018                               | End 10/15/2018                            | Check 10/25/2018 |  |
|                                       | W01164656                                |                                           |                  |  |
| Last Name                             |                                          |                                           |                  |  |
|                                       |                                          |                                           | OK Cancel        |  |
|                                       |                                          |                                           |                  |  |
|                                       |                                          |                                           |                  |  |

- Click **Yes** to extract time to begin time entry
- Click Continue

| 0 | 1 time record(s) processed with no errors. |          |
|---|--------------------------------------------|----------|
|   |                                            | Continue |

- Alt page down to the **Time Entry** area
- Enter applicable earn code(s)
- Tab & enter applicable hours each day

| TIME E | TIME ENTRY                   |                 |         |                |                |                |               |               |               |  |
|--------|------------------------------|-----------------|---------|----------------|----------------|----------------|---------------|---------------|---------------|--|
| Earn * | Earn Description             | Time In and Out | Shift * | Special Rate * | Hours or Units | Totals by Earn | Mon<br>Oct 01 | Tue<br>Oct 02 | Wed<br>Oct 03 |  |
| HRS    | Total Hours Worked Each      |                 | 1       | 0.000000       |                | 32.00          | 8.00          | 8.00          | 8.00          |  |
|        |                              |                 |         |                | Total          | 32.00          | 8.00          | 8.00          | 8.00          |  |
|        |                              |                 |         |                | Total Units    | 0.00           |               |               |               |  |
|        |                              |                 |         |                |                |                |               |               |               |  |
|        | ( < 1 of 1 > ) 10 v Per Page |                 |         |                |                |                |               |               |               |  |

• Once all hours are entered, go up to **Tools** in upper right-hand corner & **Submit Time for Approvals** 

| ADD |                    |          | 🛠 TOOLS  |
|-----|--------------------|----------|----------|
| 0   | C Search           |          | <b>^</b> |
| C   | ACTIONS            |          |          |
|     | Refresh            |          | F5       |
| e   | Export             |          | Shift+F1 |
|     | Print              |          | Ctrl+P   |
|     | Clear Record       |          | Shift+F4 |
|     | Clear Data         |          | Shift+F5 |
|     | Item Properties    |          |          |
|     | Display ID Image   |          |          |
|     | Exit Quickflow     | /        |          |
|     | About Banner       |          |          |
|     | OPTIONS            |          |          |
|     | Submit Time for Ap | oprovals |          |

- Time Sheet transaction status will change to <u>Pending</u>
- Go up to **Tools & Approve Time**

| 2 | RETRIEVE 🛔 RELATED 🌾 TOOLS 1        |   |
|---|-------------------------------------|---|
|   | Display ID Image                    | • |
| 0 | Exit Quickflow                      |   |
|   | About Banner                        |   |
| g | OPTIONS                             |   |
|   | Submit Time for Approvals           |   |
|   | Access Next Time Record             |   |
| 0 | Access Previous Time Record         |   |
| 0 | View or Override Labor Distribution |   |
|   | List Leave Balances                 |   |
|   | View or Enter Time In and Out       |   |
|   | View or Enter Comments              |   |
|   | View Leave Taken Balance            |   |
|   | Approve Time                        |   |

• Time Sheet transaction status will change to Approved

| User ID: B                  | User ID: BYKERS Proxy For: Superuser: 🗹 Entry by: Time Sheet Time Entry Method: All COA: 1                                                            |                         |         |         |                               |             |                              |   |                         |  |               |               |        |    |
|-----------------------------|----------------------------------------------------------------------------------------------------|-------------------------|---------|---------|-------------------------------|-------------|------------------------------|---|-------------------------|--|---------------|---------------|--------|----|
| Organizati                  | Organization: 5410 Human Resources Transaction Status: In Progress Year: 2018 Payroll ID: SM SemilMonthly Payroll Number: 20 10/01/2018 to 10/15/2018 |                         |         |         |                               |             |                              |   |                         |  |               |               |        |    |
| ▼ JOBS                      | • Jobs                                                                                                    |                         |         |         |                               |             |                              |   |                         |  |               |               |        |    |
| ID                          |                                                                                                    | Last Name               |         | F       | First Name                    |             | Position                     |   | Suffix                  |  | Status        |               | Method |    |
| W01164656                   |                                                                                                    | Harvey                  |         | Robert  |                               |             | 998763                       |   | 00                      |  | Approved      |               | Web    |    |
| I d f of 1 ► N 5 ▼ Per Page |                                                                                                    |                         |         |         |                               |             |                              |   |                         |  |               |               |        |    |
| TIME ENTRY                  |                                                                                                    |                         |         |         |                               |             |                              |   |                         |  |               |               |        |    |
| Earn * Earn Description     |                                                                                                    | tion Time In and Out Sh |         | Shift * | Special Rate * Hours or Units |             | Totals by Earn Mon<br>Oct 01 |   | Tue Wed<br>Oct 02 Oct 0 |  | Wed<br>Oct 03 | Thu<br>Oct 04 |        |    |
|                             |                                                                                                    |                         |         |         |                               |             |                              |   |                         |  |               |               |        |    |
| HRS                         | Total Hours Wo                                                                                                    | orked Each              |         | 1       | 0.000000                      |             | 32.00                        |   | 8.00                    |  | 8.00          |               | 8.     | 00 |
|                             |                                                                                                    |                         |         |         |                               | Total       | 32.00                        |   | 8.00                    |  | 8.00          |               | 8.     | 00 |
|                             |                                                                                                    |                         |         |         |                               | Total Units | 0.00                         |   |                         |  |               |               |        |    |
| 4                           |                                                                                                    |                         |         |         |                               |             | •                            | 4 |                         |  |               |               |        |    |
|                             | 1 of 1 🕨 🕅                                                                                                    | 10 V P                  | er Page |         |                               |             |                              |   |                         |  |               |               |        |    |

• If you go back into Web4U, you will now see this time sheet with a transaction status of <u>Approved</u>

## Proxies

A Proxy is an employee who is set up by the Payroll Approver to approve time sheets on the Payroll Approver's behalf.

- Every Payroll Approver should set up at least one proxy in the event they are not available to approve time sheets by the <u>Time Sheet Approval Deadline</u>
- Only Payroll Approvers can set up or remove their own proxy
- The proxy will log in as themselves in Web4U and select the Payroll Approver's name they are acting as a proxy for
- The proxy will have the same permissions as the Payroll Approver (including <u>Superuser</u> permissions)
- The <u>PWRROUT</u> report in Banner can be run for a specific org code to see who the designated proxies are for each Payroll Approver

## Adding a Proxy

- Login to Web4U
- Click Approve Time
- Click **Proxy Super User** in upper right corner
- Under Existing Proxies, click on Add a new proxy

| Proxy or Superuser                                                                                         |
|----------------------------------------------------------------------------------------------------|
| Application Selection                                                                                      |
| Time & Leave Approvals 🗸                                                                                   |
| Act as a Superuser                                                                                         |
| <ul> <li>Act as Time Entry Approvals Superuser</li> <li>Act as Leave Report Approvals Superuser</li> </ul> |
| Act as a Proxy for                                                                                         |
| Self -Mrs. Crawford, Sarah - [Human Resources]                                                             |
| Existing Proxies                                                                                           |
| Add a new proxy                                                                                            |

- Click Select Employee to add as Proxy and select proxy (sorted by last name)
- If successful, you will see the below message in the upper right corner

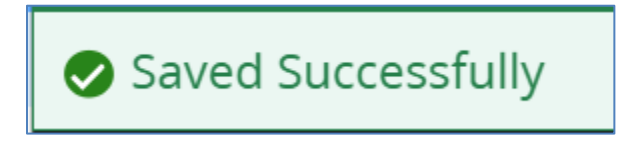

#### **Removing a Proxy**

- Login to <u>Web4U</u>
- Click Approve Time
- Click **Proxy Super User** in upper right corner
- Under Existing Proxies, put checkmark next to proxy you'd like to delete

| Employee Dashboard • Proxy or Super User                                                                   |  |  |  |  |  |  |  |  |
|----------------------------------------------------------------------------------------------------|--|--|--|--|--|--|--|--|
| Application Selection                                                                                      |  |  |  |  |  |  |  |  |
| Time & Leave Approvals ~                                                                                   |  |  |  |  |  |  |  |  |
| Act as a Superuser                                                                                         |  |  |  |  |  |  |  |  |
| <ul> <li>Act as Time Entry Approvals Superuser</li> <li>Act as Leave Report Approvals Superuser</li> </ul> |  |  |  |  |  |  |  |  |
| Act as a Proxy for                                                                                         |  |  |  |  |  |  |  |  |
| Self - Mrs. Crawford, Sarah - [Human Resources]                                                            |  |  |  |  |  |  |  |  |
| Existing Proxies                                                                                           |  |  |  |  |  |  |  |  |
| Add a new proxy                                                                                            |  |  |  |  |  |  |  |  |
| Employee Name - [Home Organization]                                                                        |  |  |  |  |  |  |  |  |
| Ms. Aune-Johnson, Lea - [Human Resources]                                                                  |  |  |  |  |  |  |  |  |
| Ms. Wolfe-Lee, Chyerl - [Human Resources]                                                                  |  |  |  |  |  |  |  |  |

- Click **Delete proxies**
- If successful, you will see the below message in the upper right corner

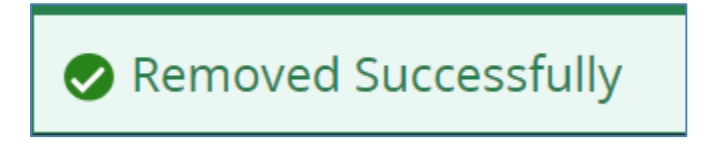

#### **Approving Time Sheets as a Proxy**

Proxies must first access the time sheets and select whom they are acting as a proxy for (see instructions above on <u>Accessing Time Sheets to Approve in Web4U</u>). This user guide can be used as instructions for approving time sheets as a proxy.

## How Do I Correct a Time Sheet After the Deadline?

If you have a correction that needs to be made to a time sheet after the <u>Time Sheet Approval Deadline</u>, you have until 3:00 p.m. on the Time Sheet Approval Deadline day to complete a <u>Time Sheet Adjustment</u> <u>Request (TAR)</u> form. *The form must be approved by the employee's supervisor.* Payroll will then make the necessary corrections for the current pay period. Any adjustment requests received after 3:00 p.m. will need to be adjusted either by Payroll on the following pay period or by the employee on their next available time sheet. You'll know the corrections have been made when you receive the locked Esign form back from Payroll. *It is the supervisor's responsibility to ensure that the employee signs the completed form indicating that they approve the adjustments made to their time sheet*.

## **Changing Payroll Approvers**

To change who is set up as the <u>Default Approver</u> for an org code or the <u>Override Approver</u> for an employee, complete a <u>Request to Change Payroll Approver</u> form. If a Payroll Approver is terminating or moving into a new position, make sure to notify Payroll as soon as possible with whom the new Payroll Approver will be or what the Payroll Approver's new position number will be. Employees won't be able to open their time sheets if their Payroll Approver is no longer in an active position.

## Training

Payroll training can be found on the <u>Human Resources Professional Development & HR Training</u> website. You can also email Payroll at <u>hr.payroll@wwu.edu</u> to schedule one-on-one training.

## **Questions/Suggestions**

Payroll can be reached at <u>hr.payroll@wwu.edu</u> or 360-650-2991 for any questions or suggestions.